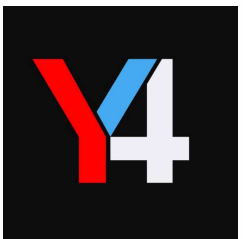

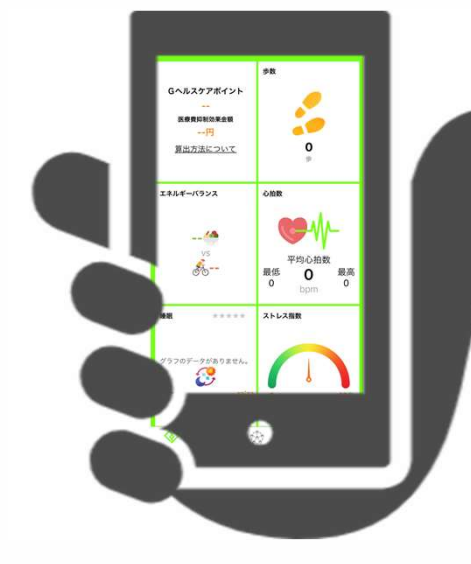

# Vital Gain Band (L38i) × Vital Gainアプリ

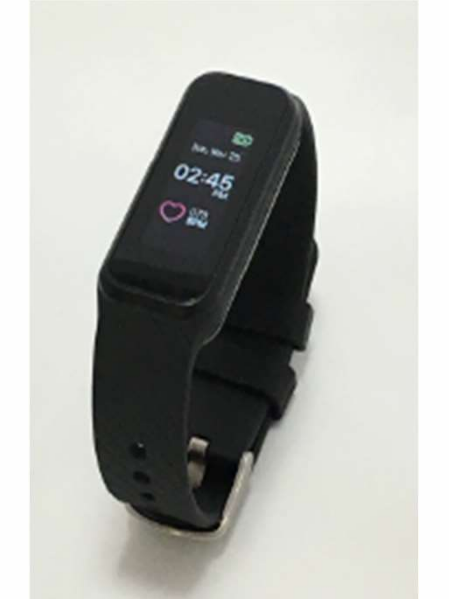

## 歩くと電子マネーがもらえる! コンテスト参加でさらに電子マネー獲得!

#### 1. Vital Gain Band 電源ONOFFと充電方法

2.VitalGainアプリについて (アプリDL・ログイン・プロフィール設定・同期方法)

目次

3. Vital Gain BandとVitalGainアプリの表示項目について

4. Vital Gain Band 表示画面について

5.VitalGainアプリについて (ダッシュボード説明・コンテスト機能・インセンティブ交換)

6.お問い合わせ方法

#### 1.VitalGainBand 充電方法と電源の入れ方

電源をつける方法

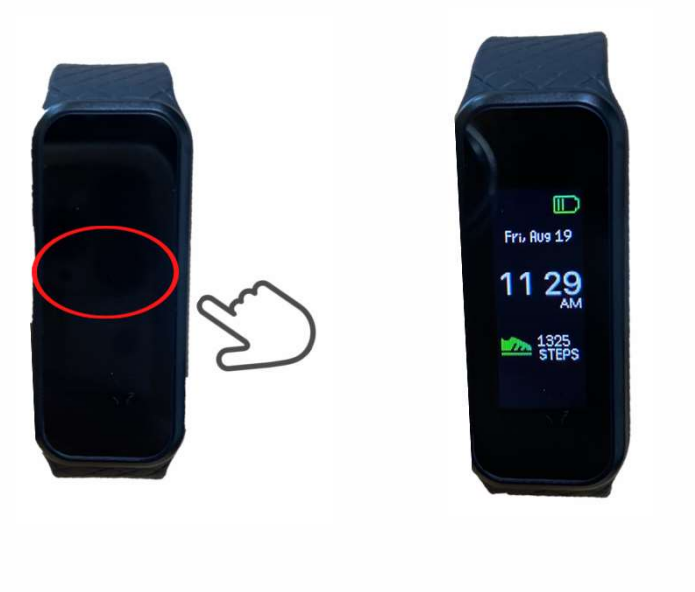

デバイスの液晶画面の 真ん中を2回タップします 時計が表示されます

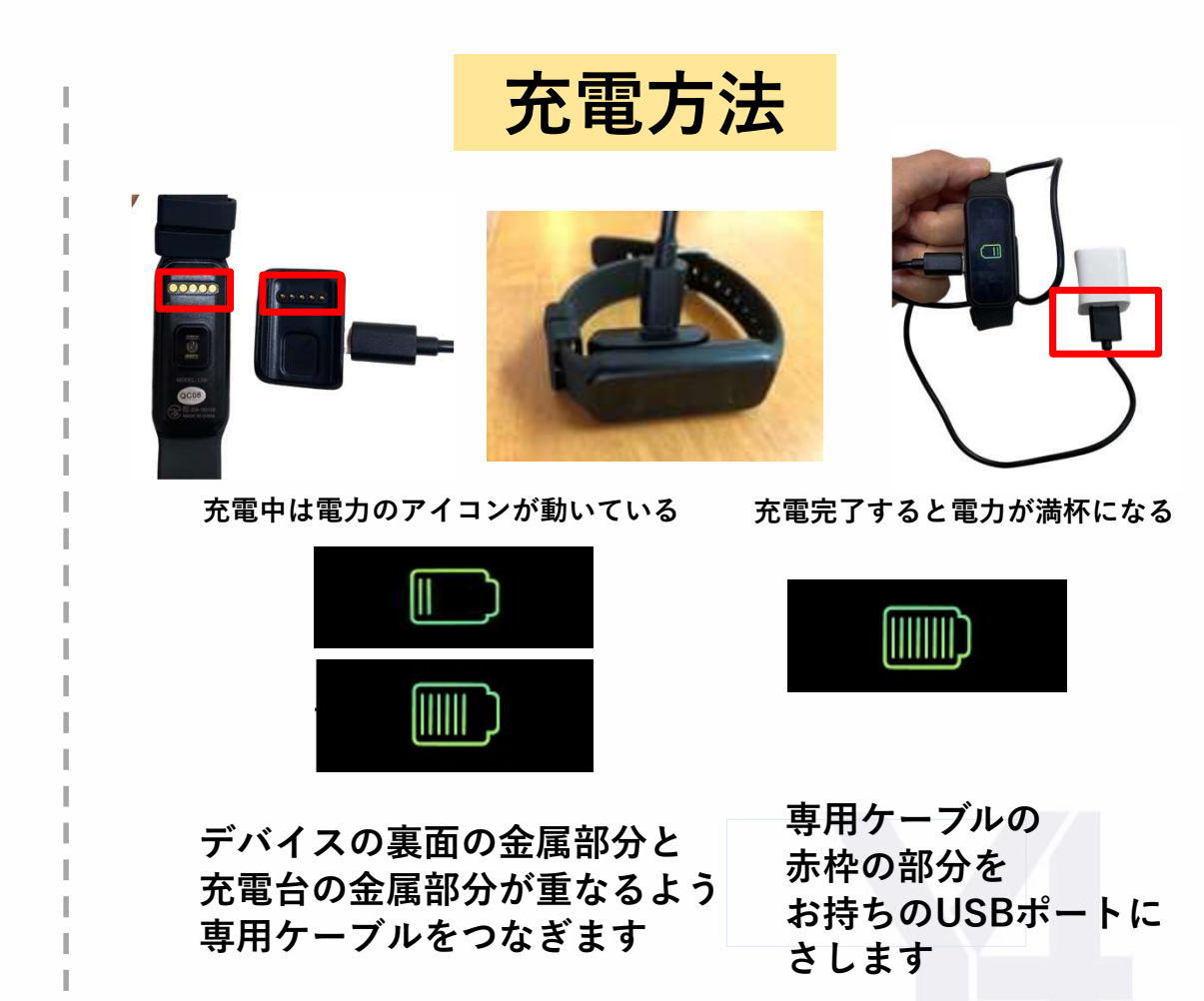

2.Vitalgain アプリのダウンロード

スマートフォンに「VitalGain」アプリをインストールします

2つのダウンロード方法

①下記のQRコード読取方法

②web検索欄から「バイタルゲイン アプリ」と検索し 表示されたダウンロードのページからインストール

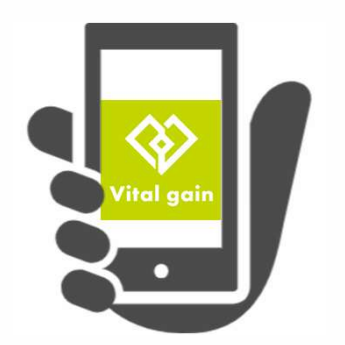

【iOS版】 https://itunes.apple.com/app/id1447868321

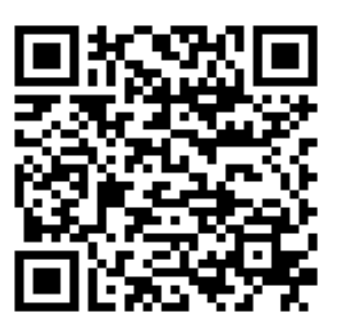

【Android版】 https://play.google.com/store/apps/details?id=vitalgain.jp

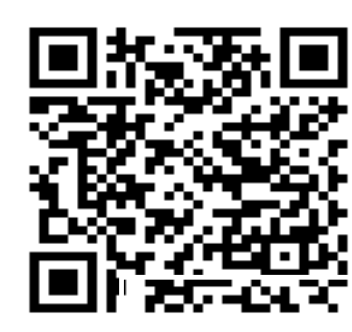

4

#### 2.Vitalgain ログイン方法

1.「Vitalgain」をタップして起動 2.ログイン

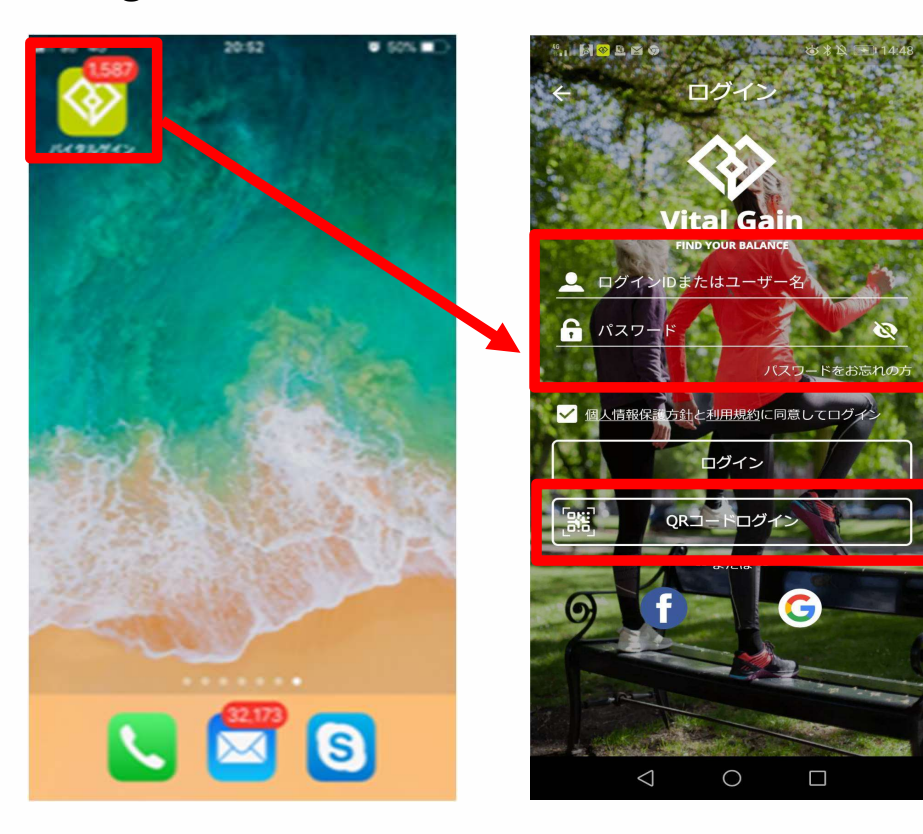

1. ログイン方法:手入力

お送りデバイスに同封されている紙に記載されいる ID・パスワードを入力してください。

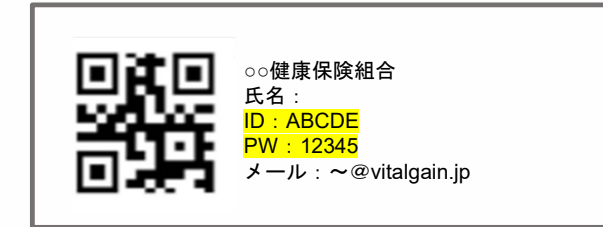

※ログインの際に端末からの「アクセス許可」を求めるポップアップが画面に 表示される場合があります。その時は、「許可」を選択してください。

2. ログイン方法: QRコード読取

お送りしたデバイスに同封されている紙にある 「QRコード」をカメラで読み取ってください。

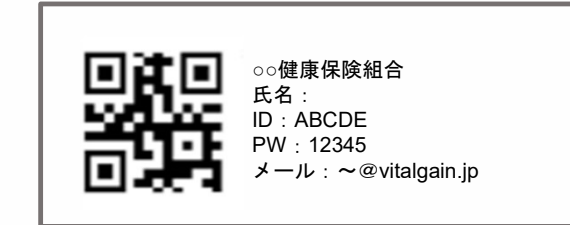

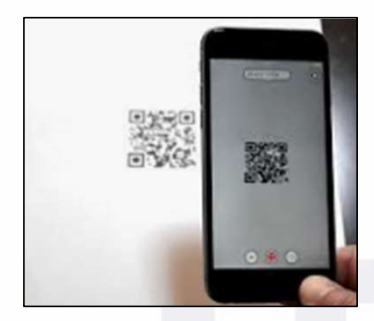

※イメ<mark>ージ</mark>画像

#### 2.Vitalgain プロフィール設定

①赤枠をタップ

| "                                                  | 💩 🕸 🔍 💷 14:50               |
|----------------------------------------------------|-----------------------------|
| Ce3a3d3<br>6e3a3d3@frental.j                       | ip 💈                        |
| Gヘルスケア<br>ポイント<br>0<br>医療費抑制効果金額<br>0円<br>算出方法について | 歩数<br>0<br>歩                |
| エネルギーバランス                                          | 心拍数                         |
| 0 🍎                                                | 平均心拍数<br>最低 0 最高<br>0 bpm 0 |
| 睡眠 *****                                           | ストレス指数                      |
| グラフのデータがありません                                      |                             |
|                                                    | 2 🖹 🌞                       |
| <mark>ダッシュポー</mark> コンテスト 通                        | 知 フィード 設定                   |
| $\triangleleft$ (                                  |                             |

#### ②1つずつタップして編集してください

1991

() A

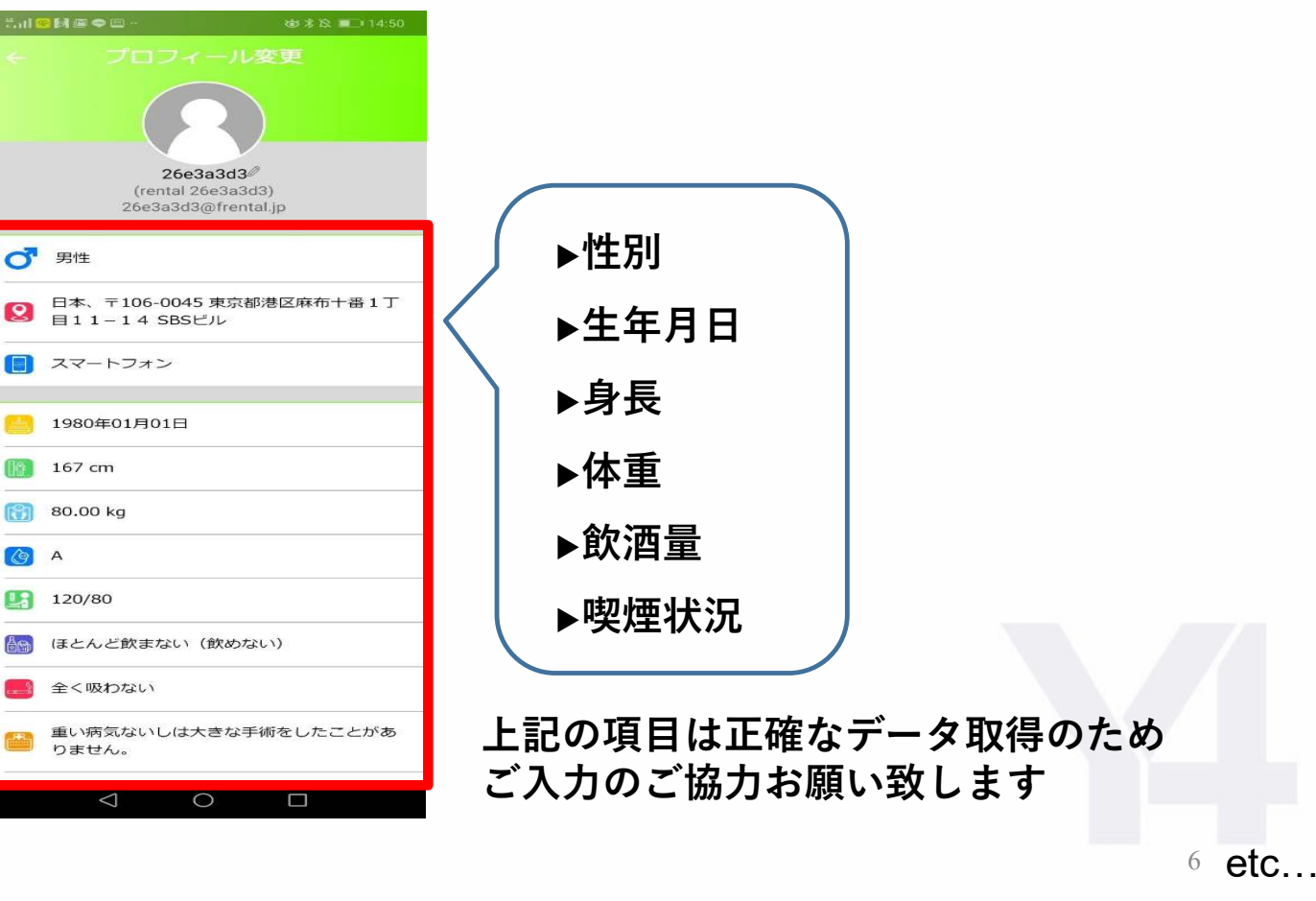

#### 2.Vitalgainとデバイスの接続方法

①左下の【設定】を選択

選択

②【使用デバイス設定へ変更】 ③【 VitalGainBand 】選択

#### ⑤表示されたデバイスナンバーを ④【OK】を選択 タップし【接続】を選択

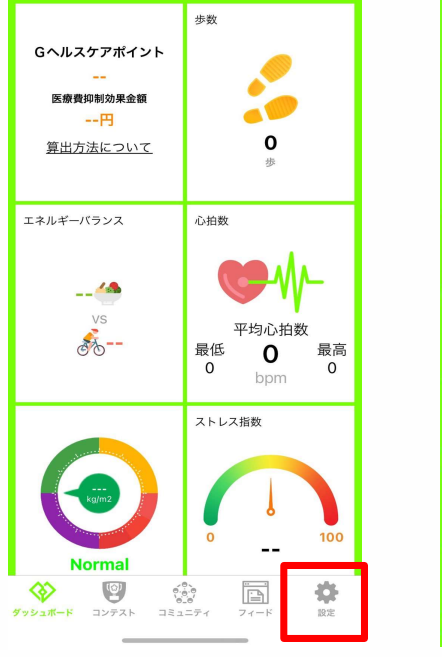

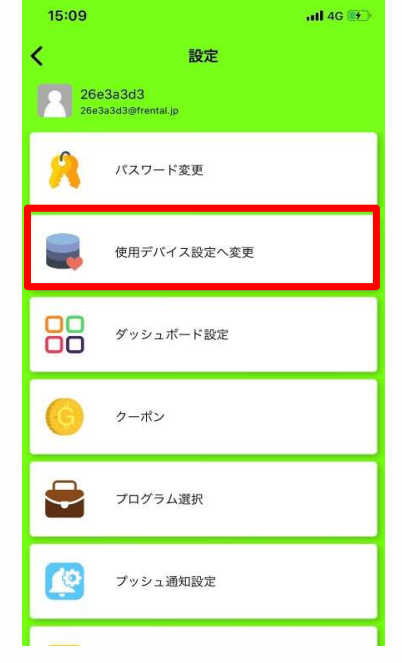

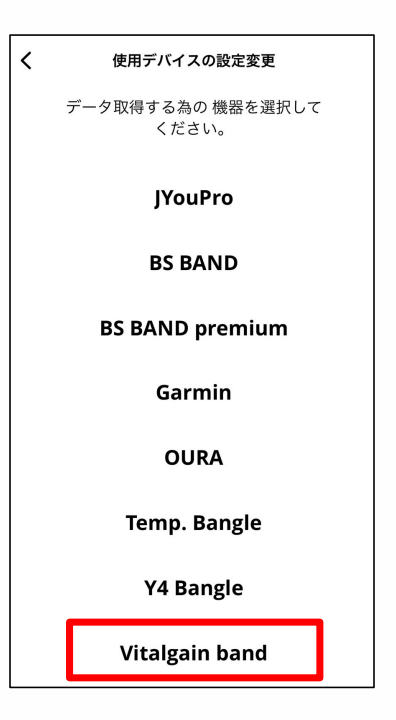

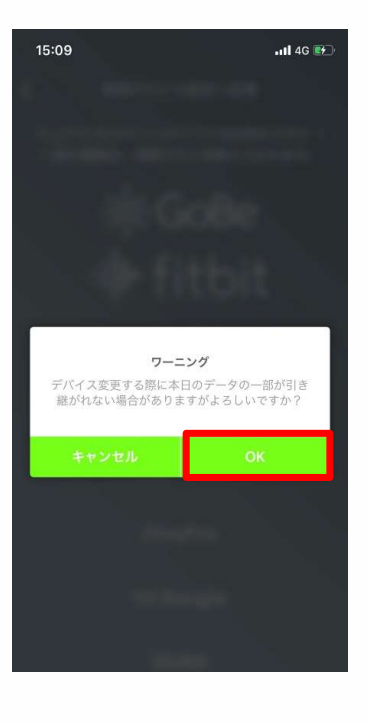

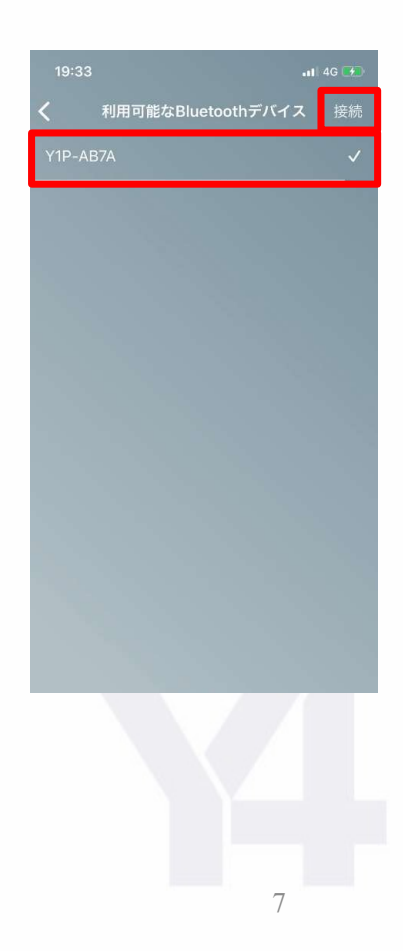

#### 2.Vitalgainとデバイスの同期方法

同期が開始されます

#### 1日1回は同期をお願いいたします!

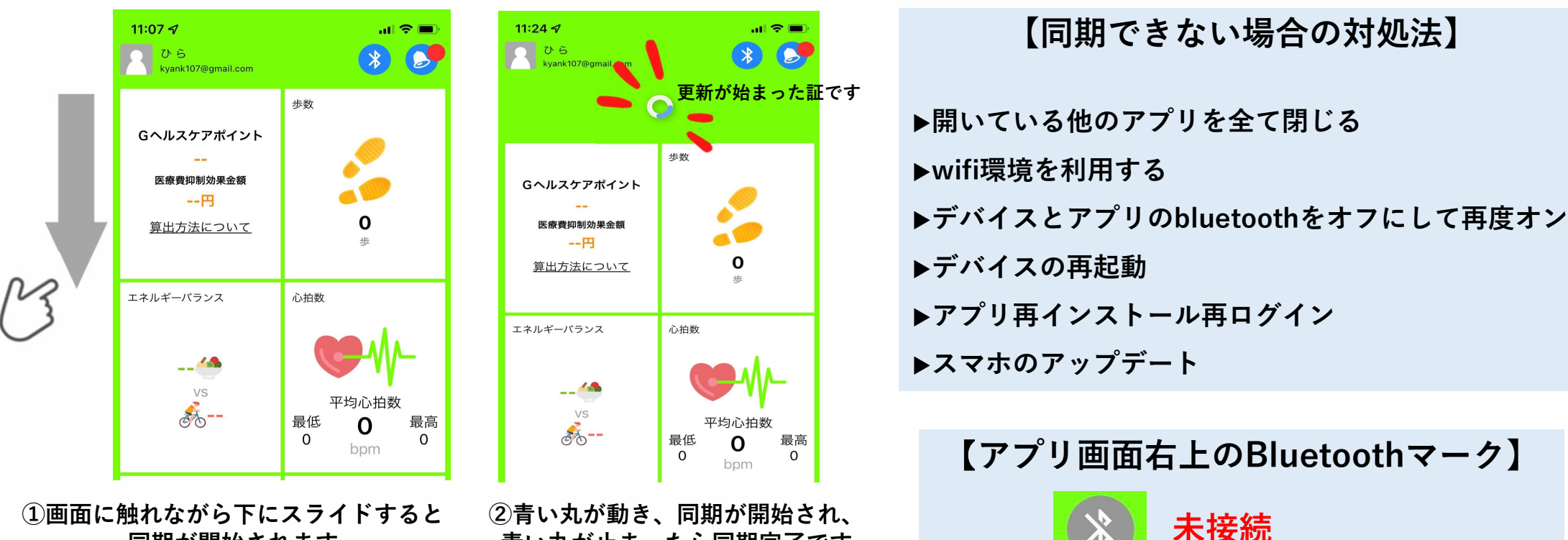

接続完了

青い丸が止まったら同期完了です

#### 3.TEMP.BANGLE 表示項目について

#### VitalGainBandで表示される項目

### VitalGainアプリで表示される項目

(VitalGainBandで取得したデータを元にアプリで表示される項目)

#### アプリで表示される項目はカスタマイズ可能

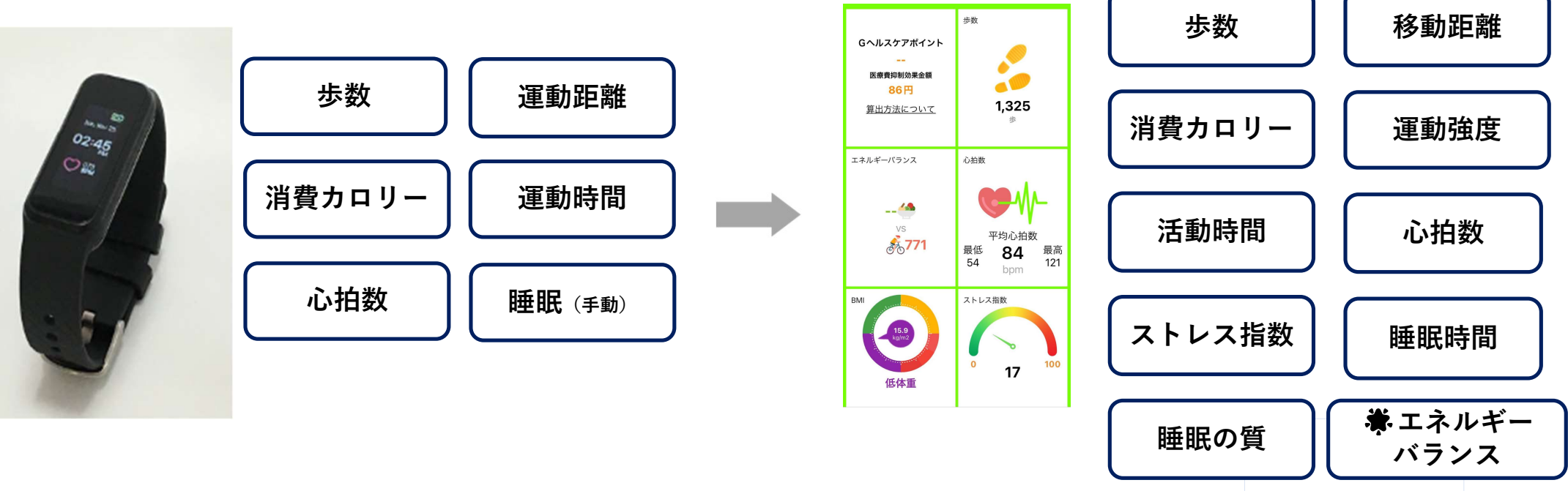

第:摂取カロリーと消費カロリーのバランスです 摂取カロリーはアプリに手動で入力する必要があります

アプリで表示させることで、より多くのデータ項目を分かりやすく可視化

#### 4.VitalGainBand 表示画面について①

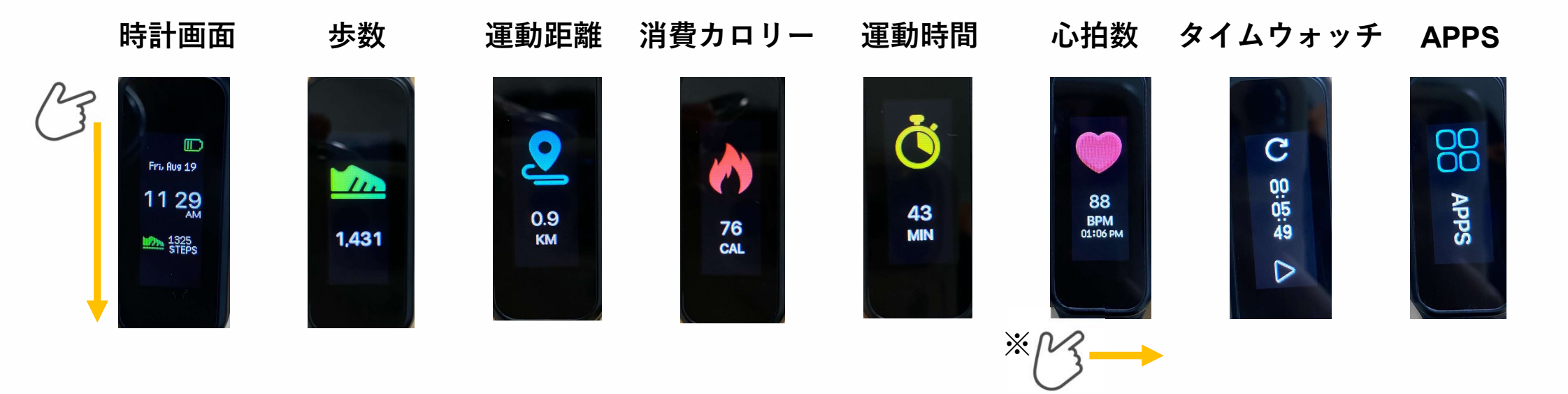

画面に触れながら上に向かってスライドさせていくと上記の順に表示が切り替わります

※【心拍数】の画面は、画面に触れながら左に向かってスライドさせ、 ハートマークをタップするとその場での心拍数を計測します

【APPS】の画面は、デバイスの電池残量やデバイスナンバー等の閲覧ができます

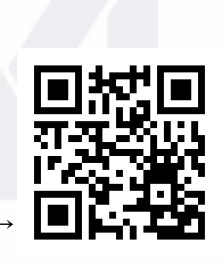

♥操作方法の 動画はコチラ

#### 4.VitalGainBand 表示画面について② APPSについて

【APPS】の画面は、デバイスの電池残量やデバイスナンバー等の閲覧ができます

デバイスの電池残量・デバイスナンバー確認方法

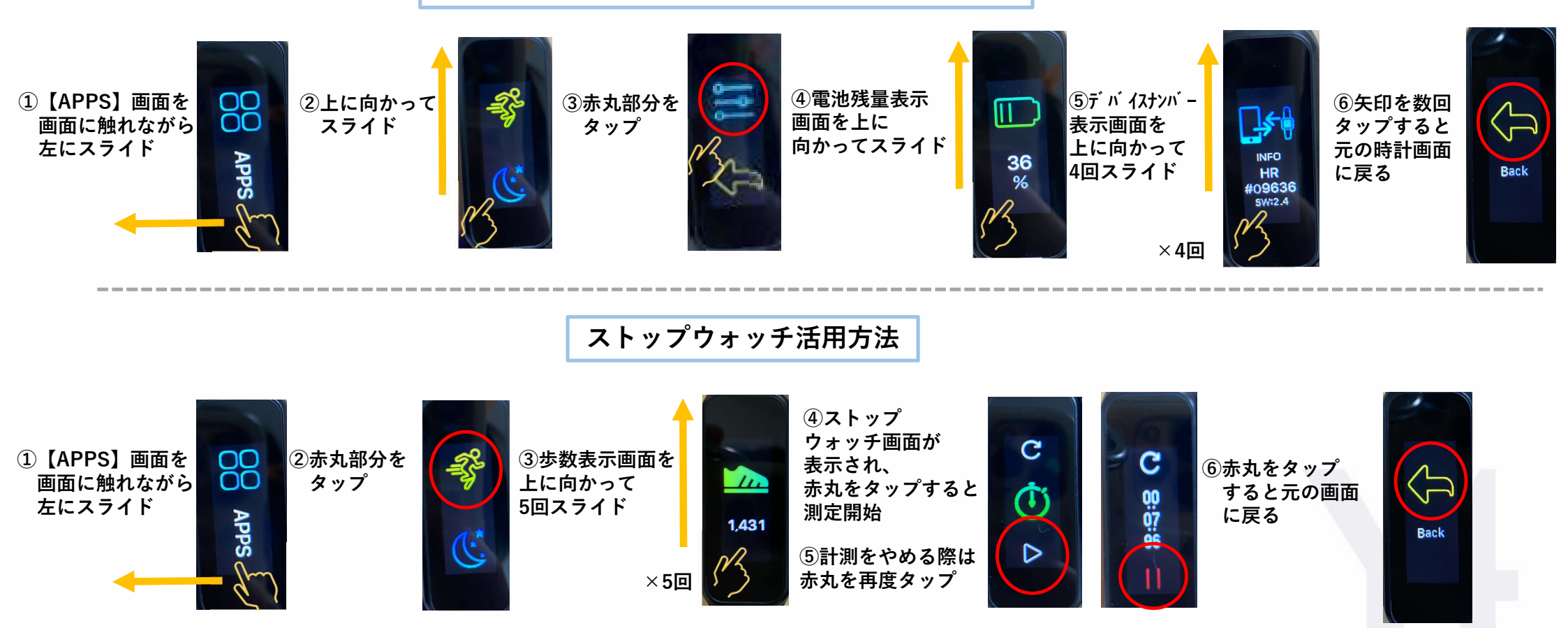

4.VitalGainBand 表示画面について③ 睡眠データの取得方法/リセットボタンの注意

VitalGainBandでは睡眠時間を計測することができます 取得した睡眠データは、VitalGainアプリ上で確認することができます

睡眠データの取得方法

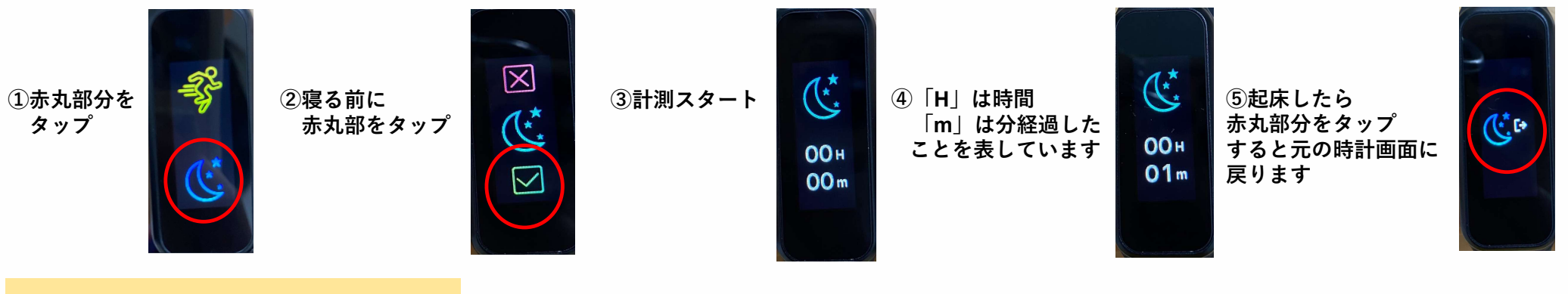

リセットボタンの注意

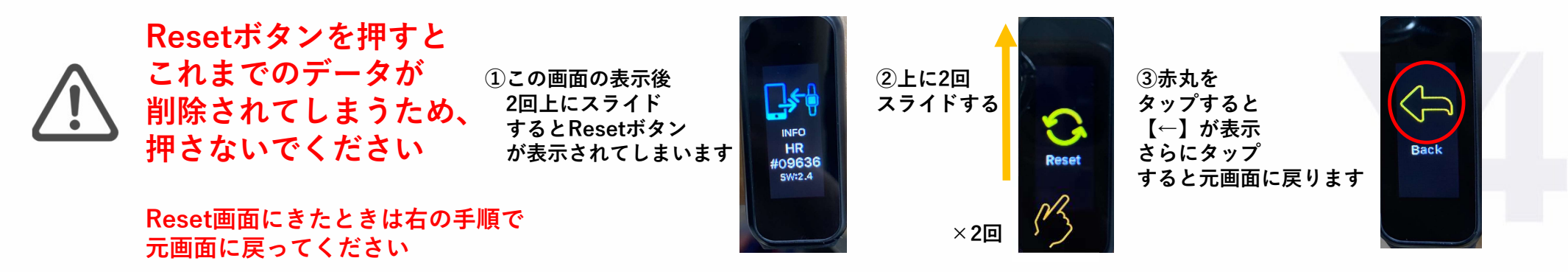

#### 5.VitalGainアプリ ダッシュボード表示について

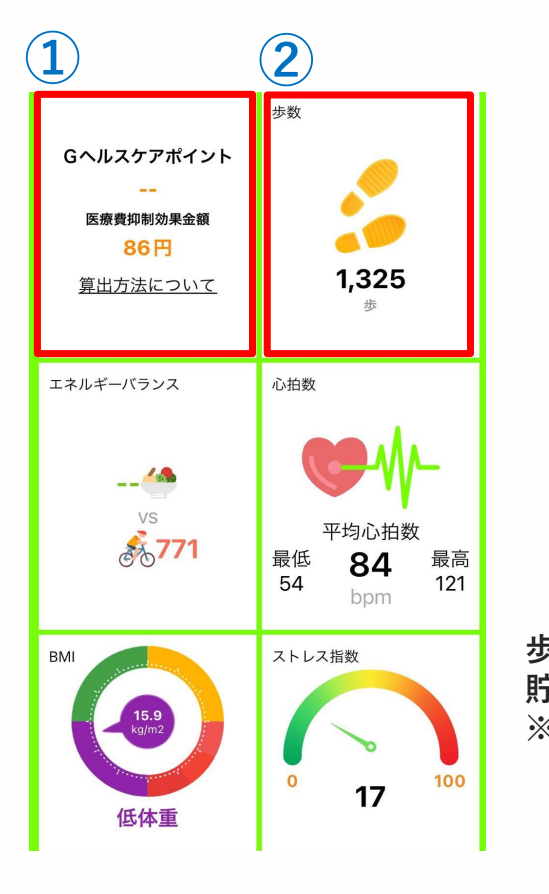

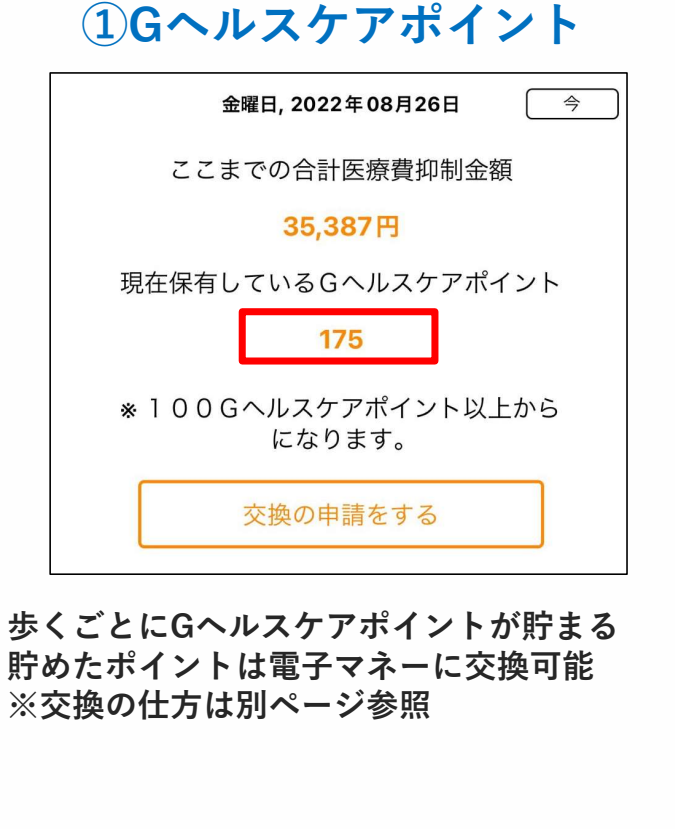

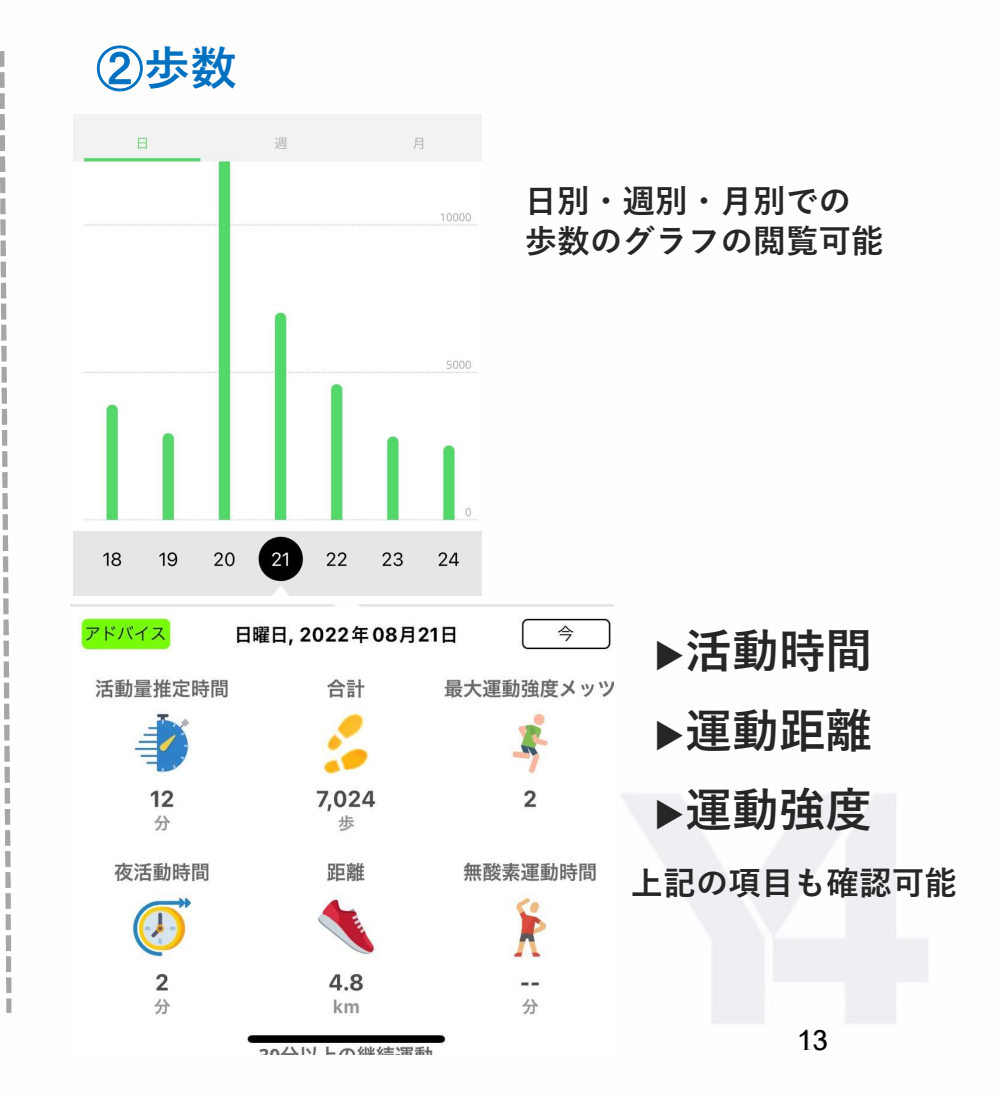

#### 5.VitalGainアプリ ダッシュボード表示について

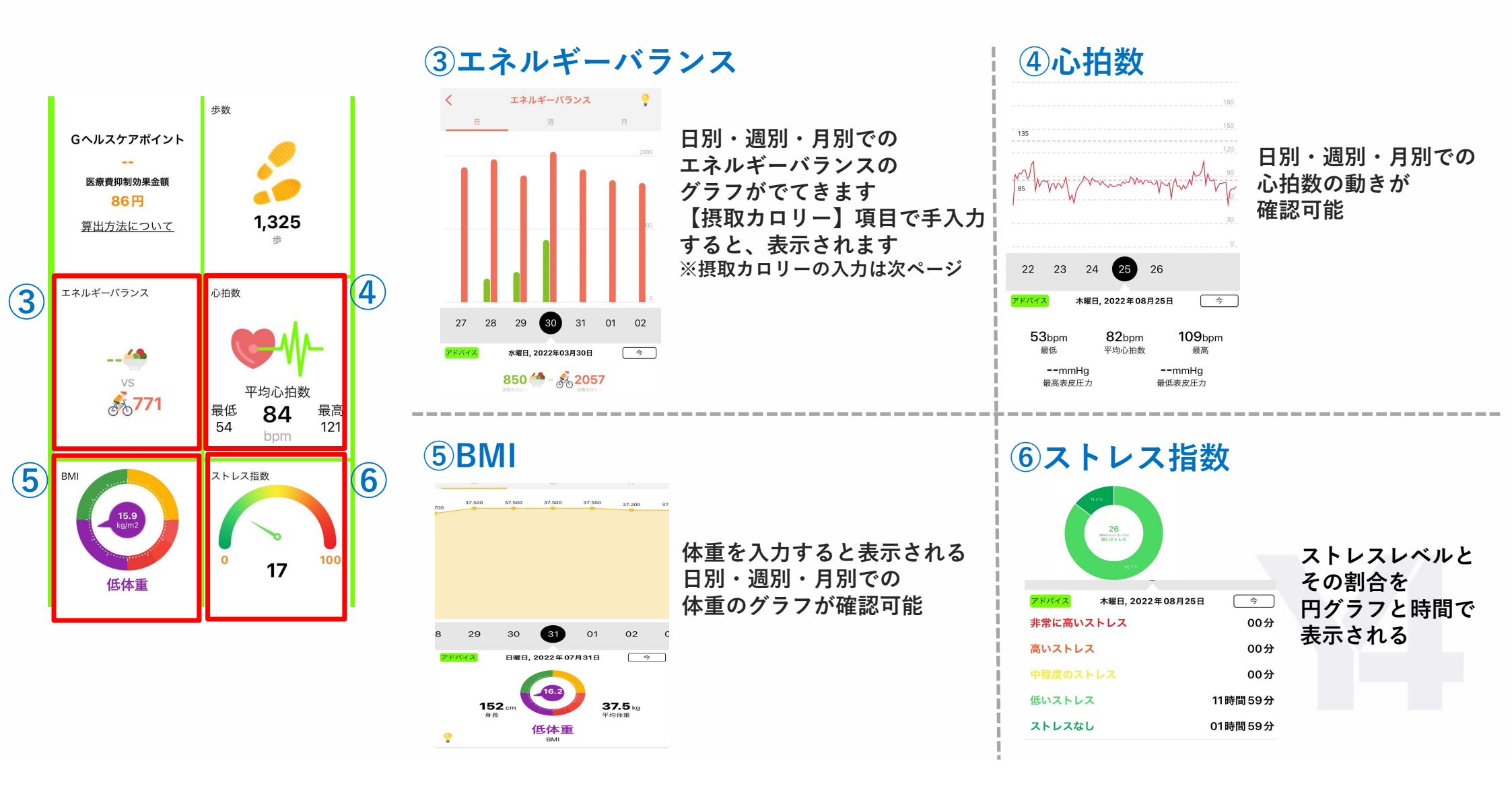

5.VitalGainアプリ ダッシュボード表示について

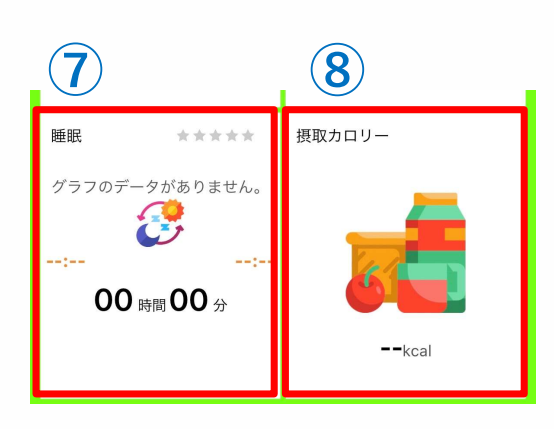

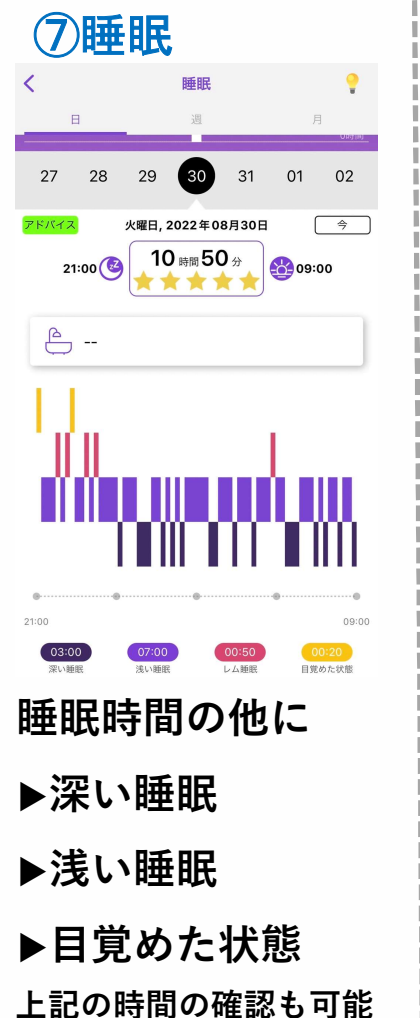

### ⑧摂取カロリー

食事記録の入力方法は下記の3パターン

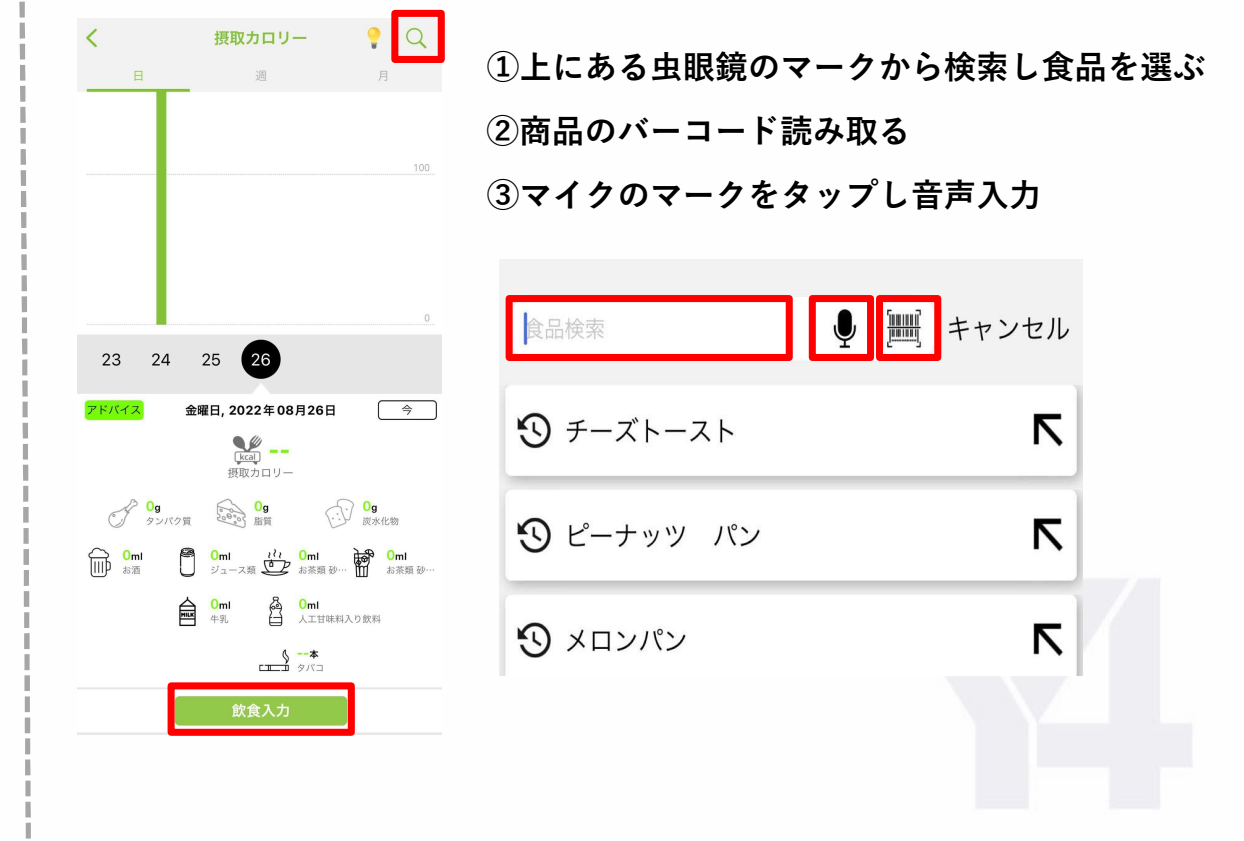

#### 5.VitalGainアプリ コンテスト参加方法

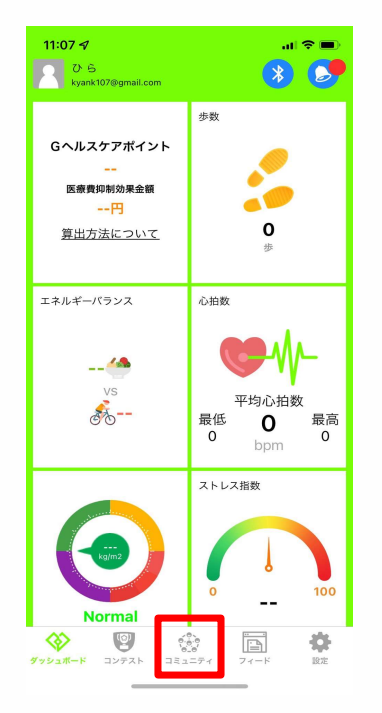

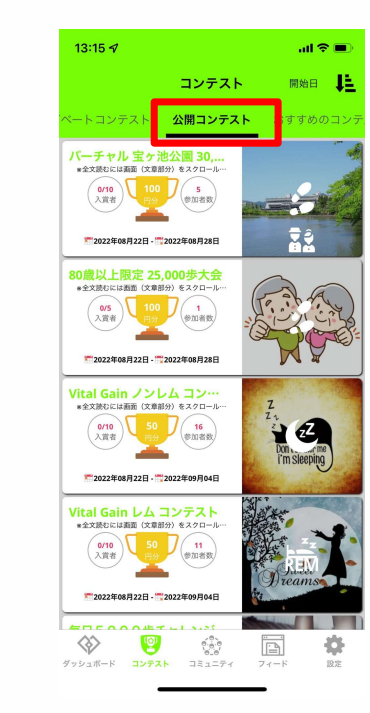

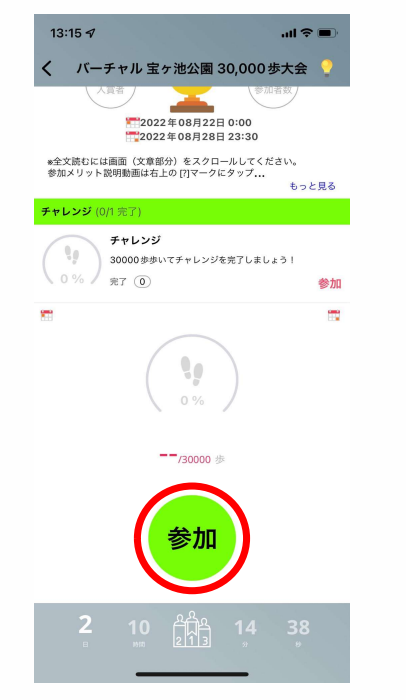

【コンテスト】タップ

コンテストの種類が表示される 【参加】タップ ①【プライベートコンテスト】 自治体別・健保別に独自にあるコンテスト

②【公開コンテスト】 誰でも参加できるコンテスト Image: Second state of the second state of the sec

終了

5.11 🥺 🕄 🖼 💽 📀

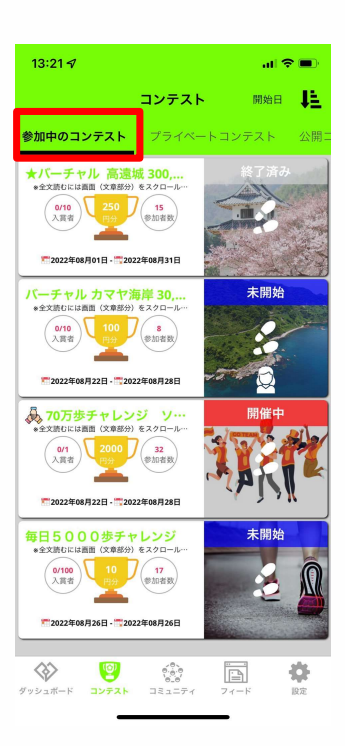

【参加中のコンテスト】を タップし、参加している コンテストを開き【終了】 をタップ 5.VitalGainアプリ 2種類のインセンティブ

インセンティブは2種類あります!

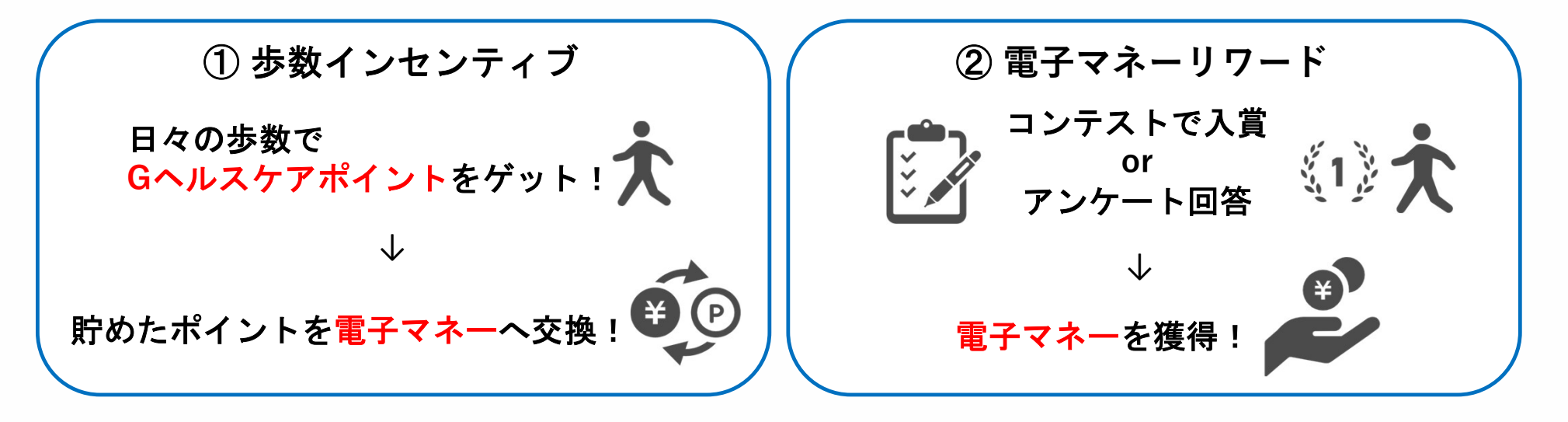

▶インセンティブ交換までの流れ

STEP 1 VitalGainにEdy番号・交換する電子マネーの情報を登録

STEP2 ポイント交換申請(申請方法は上記のインセンティブ①と②で異なります)

STEP3 電子マネーの受け取り(スマホで受け取る方法とファミリーマートで受け取る方法があります)

#### 5.VitalGainにEdy番号や交換する電子マネーの番号を登録する方法

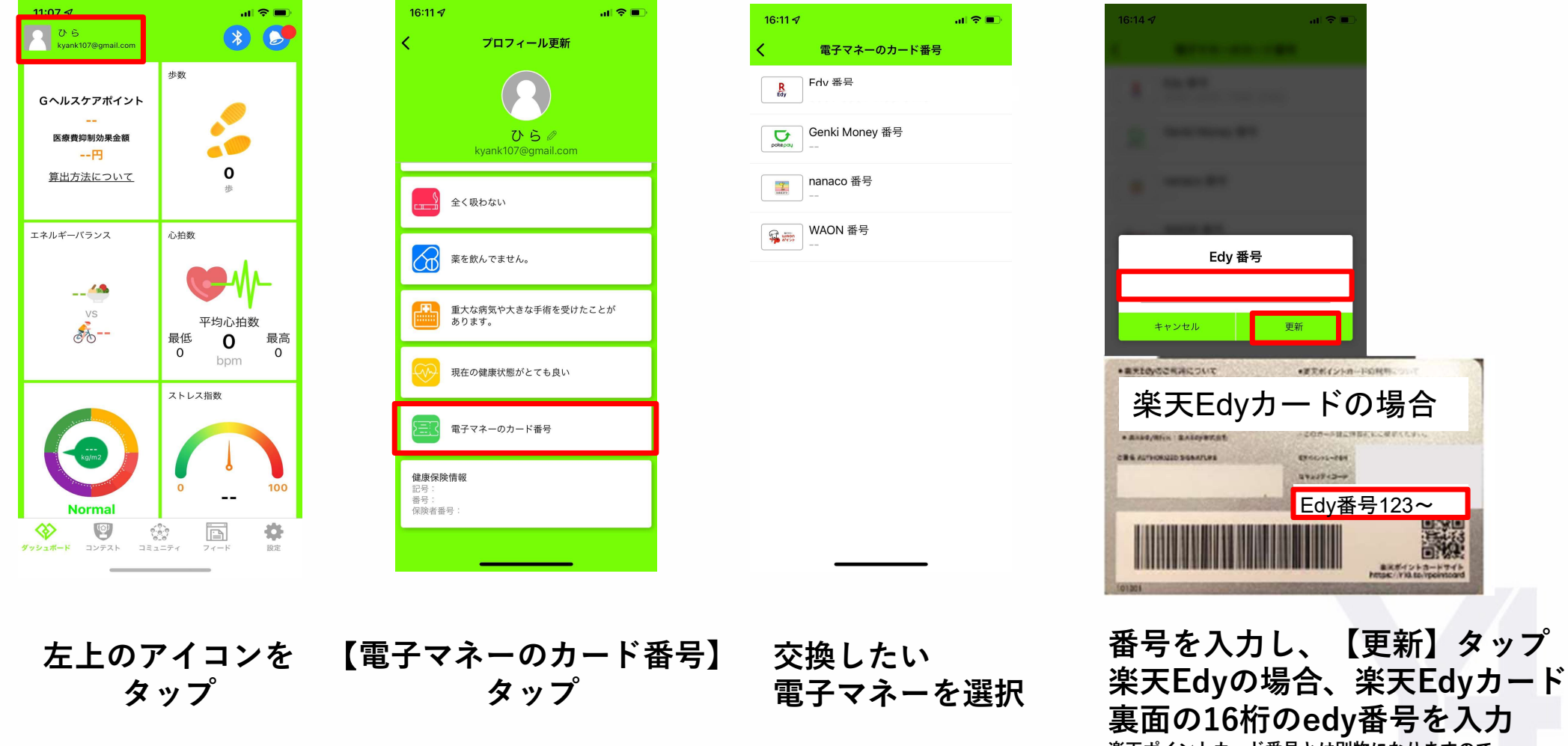

楽天ポイントカード番号とは別物になりますので お気をつけください

#### 5.VitalGainアプリ Gヘルスケアポイントの交換方法

#### 歩いた分だけたまるものがGヘルスケアポイントです 交換は100ポイント以上からできます

|            | 步数     | 金曜日, 2022年08月26日 今            | く交換方法       |   | ← 医療費抑制効果金額 ○                                                    |                       |                        |       |
|------------|--------|-------------------------------|-------------|---|------------------------------------------------------------------|-----------------------|------------------------|-------|
| Gヘルスケアボイント |        | ここまでの合計医療費抑制金額                | Amazon      | > |                                                                  | 64,2888<br>作成日        | ギフトタ<br>Gヘルスケア<br>ポイント | E d y |
| 医療費抑制効果金額  | 1      | 35,387円<br>現在保有しているGヘルスケアポイント | Edy Edy     | > |                                                                  | 2020年09月05日<br>18時35分 | 100                    | 0     |
| 算出方法について   | 0      | 175                           | Genki Money | > | 1 2 3 5<br>(2年日).252960073966 9<br>ここまでの合計医療費料社会額                | 2020年07月31日<br>15時02分 | 100                    | 90    |
|            |        | ※100Gヘルスケアポイント以上から<br>になります。  | nanaco      | > | 357,640円<br>現在保有しているGヘルスケアポイント<br>390<br>※ 100Gヘルスケアポイント以上からになりま | 2020年06月26日<br>10時49分 | 100                    | 90    |
| エネルギーバランス  | 0.18th | 交換の申請をする                      | WAON        | > | す。<br>交換の中議をする                                                   | 2020年06月19日<br>18時02分 | 600                    | 540   |

【Gヘルスケアポイント】【交換申請をする】 交換できる電子マネー 右上の時計の ろ タップ タップ タップ が表示されます マークをタップ 石 交換方法を選択し、 イ

案内に沿って手続きする

交換申請状況を 確認できます 付与には最大1週間 かかることが あります

#### 5.VitalGainアプリ 電子マネーリワード交換方法

#### コンテスト入賞等でたまるものが電子マネーリワードです 交換は100円以上からできます

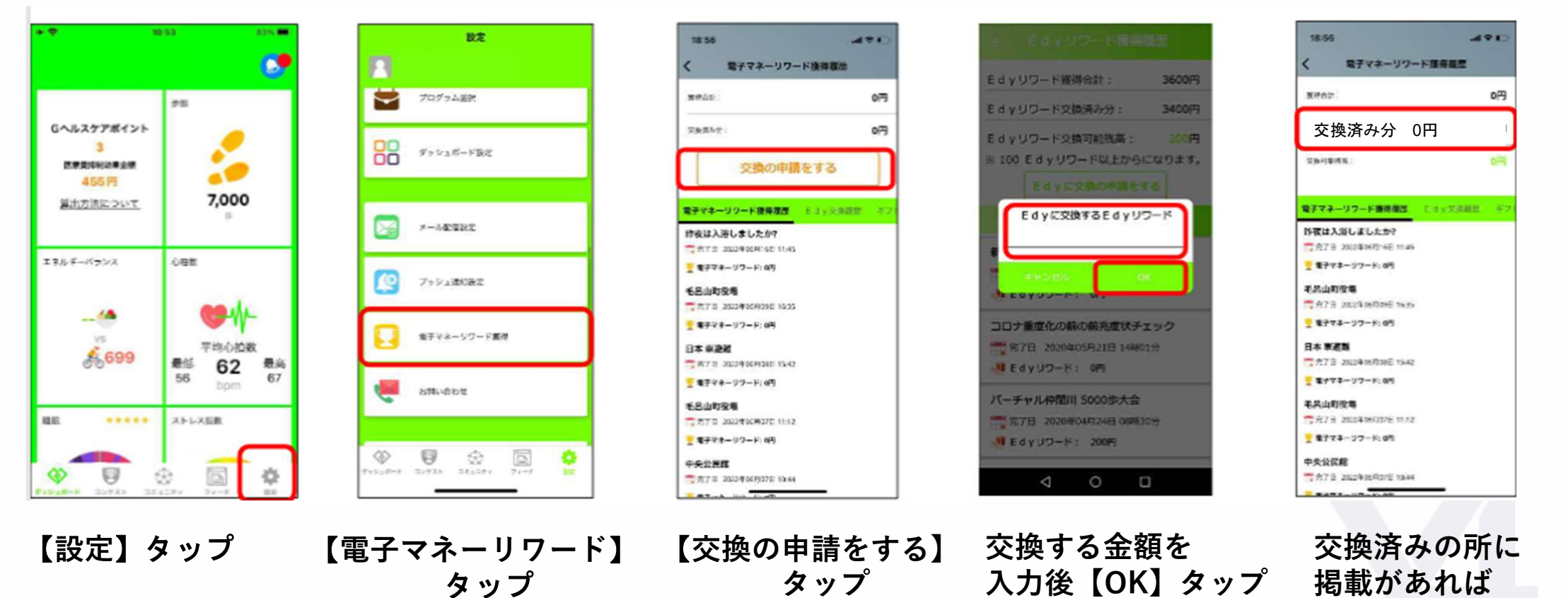

付与済みです

#### 5.電子マネーの受け取り方法 Edyアプリの場合

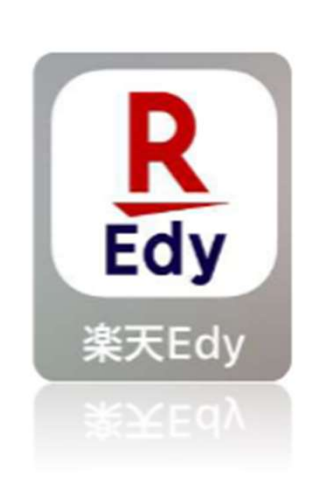

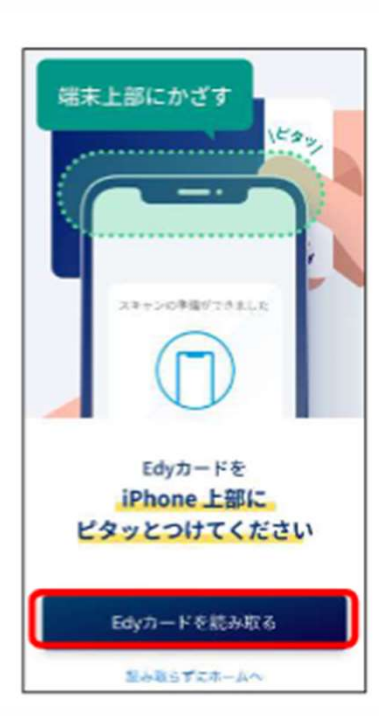

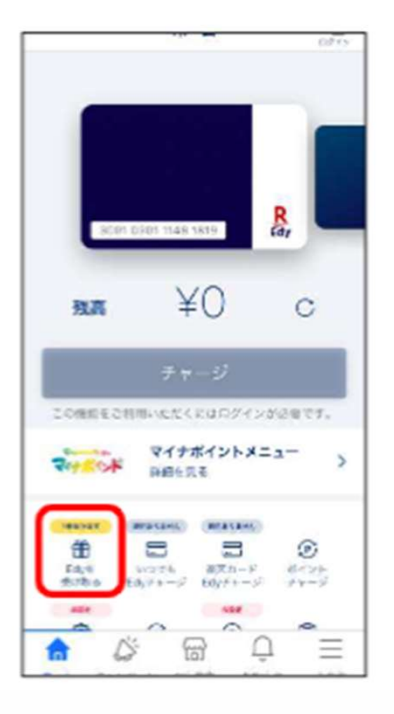

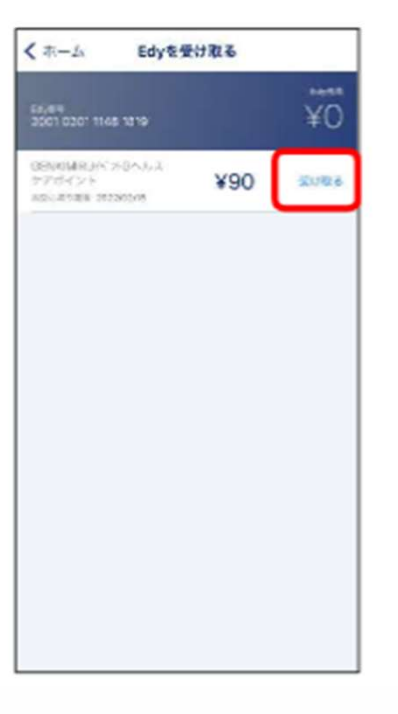

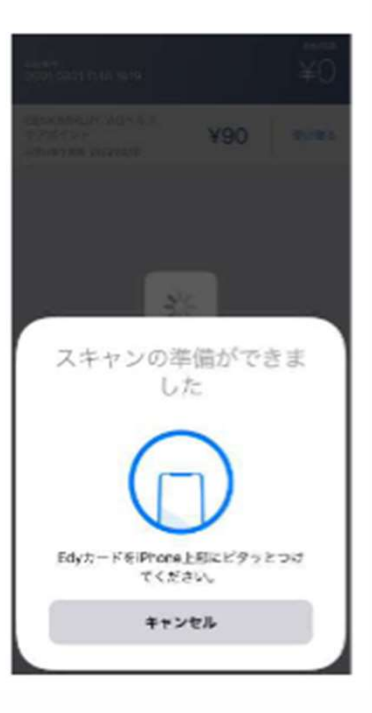

Applestore又は googleplayで 「楽天edy」を インストール アプリを開き 指示に従って Edyカードを 読み取り 「edyを受け取るを タップ 「受け取る」を タップ 指示に従って Edyカードを 読み取り 付与金額の チャージ完了です

#### 5.電子マネーの受け取り方法 ファミポートの場合

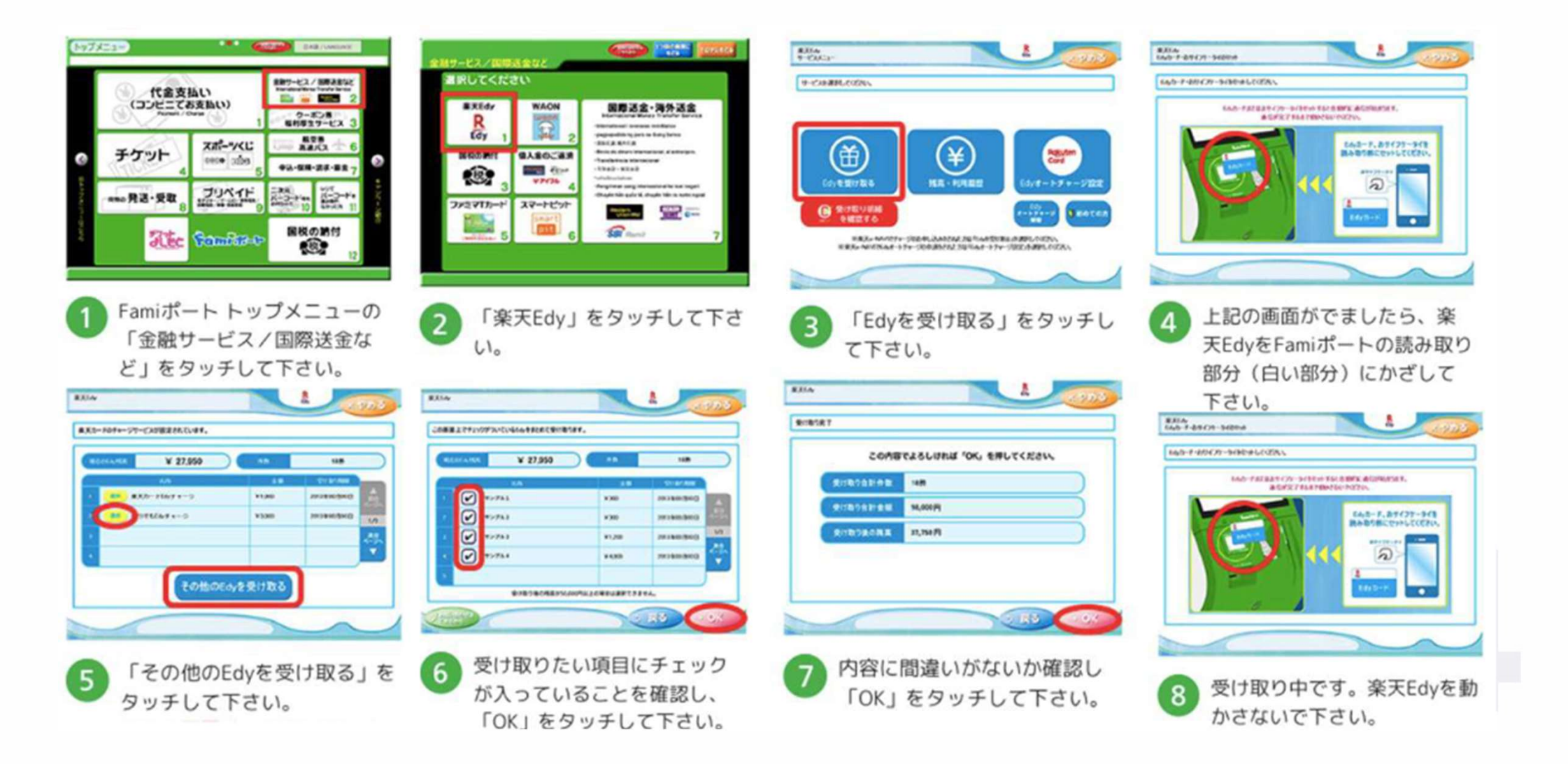

#### 6.お問い合わせ方法

#### 365日24時間いつでもお問い合わせ可能です(返答は平日9:30-18:00) アプリやウェアラブルに関してのご質問はこちらにお気軽にお問い合わせください

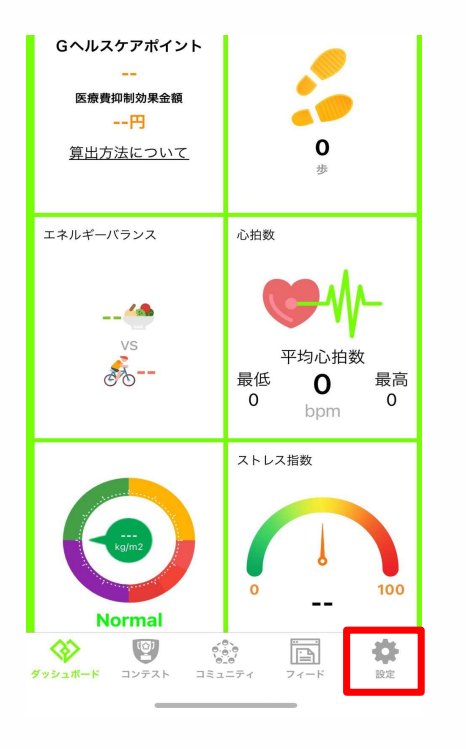

【設定】タップ

|           | 設定                   |
|-----------|----------------------|
| ک<br>kyar | 6<br>nk107@gmail.com |
|           | ダッシュボード設定            |
|           |                      |
|           | メール配信設定              |
| 2         | プッシュ通知設定             |
|           | 電子マネーリワード獲得          |
| 4         | お問い合わせ               |

【お問い合わせ】タップ

| ♥ お問い合われ<br>Vital Gain | ±      |
|------------------------|--------|
| お問い合わせ内容               | 下<br>一 |
| バイタルゲインのアプリについて        |        |
| GoBe2について              | \$     |
| バイタルゲインのアカウントID        |        |
| moco2525               |        |
| 回答先のメールアドレス・           |        |
| 参加プログラム                |        |
| 继合士仍可胜宁伊姆长道0001        |        |